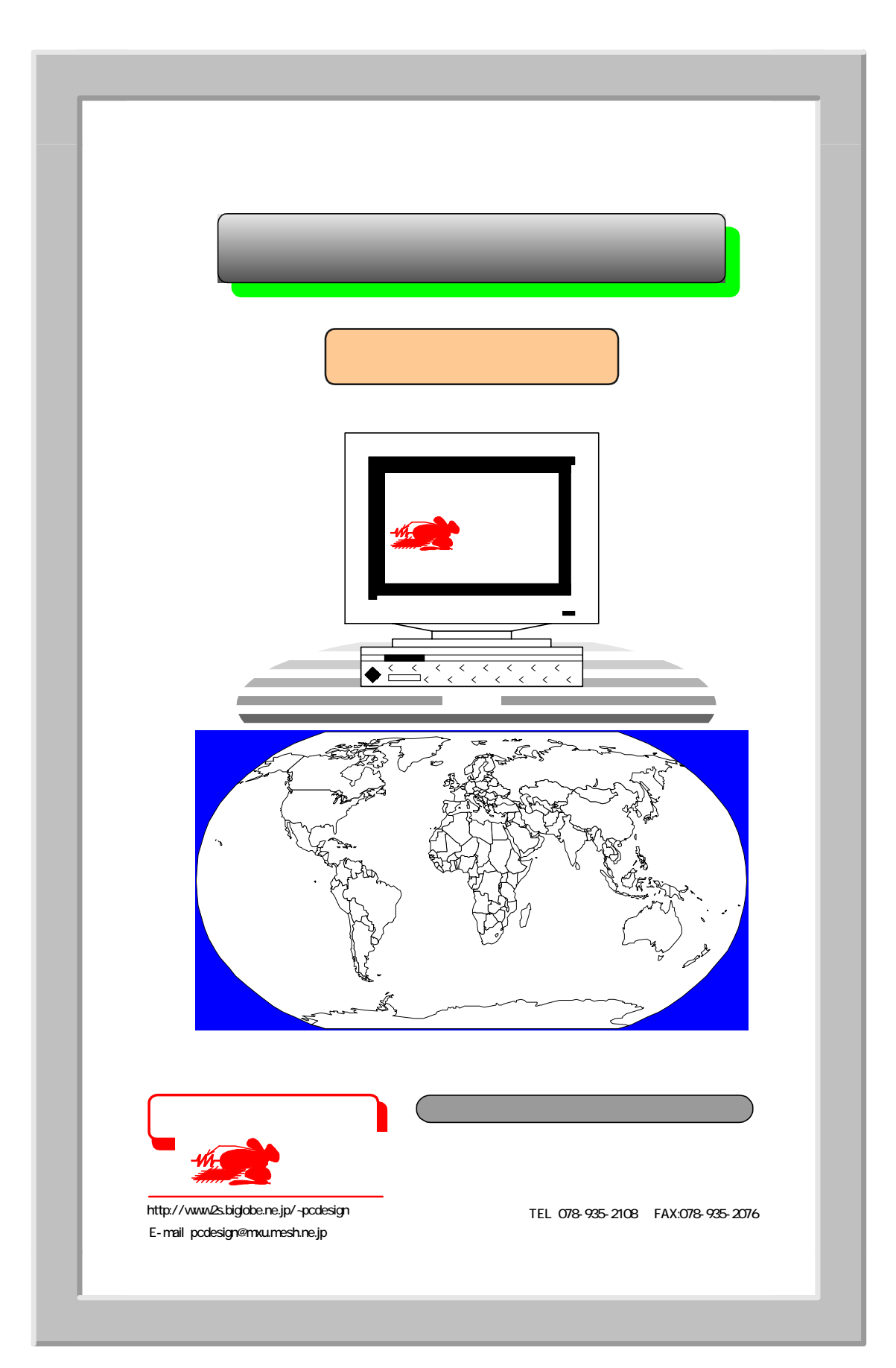

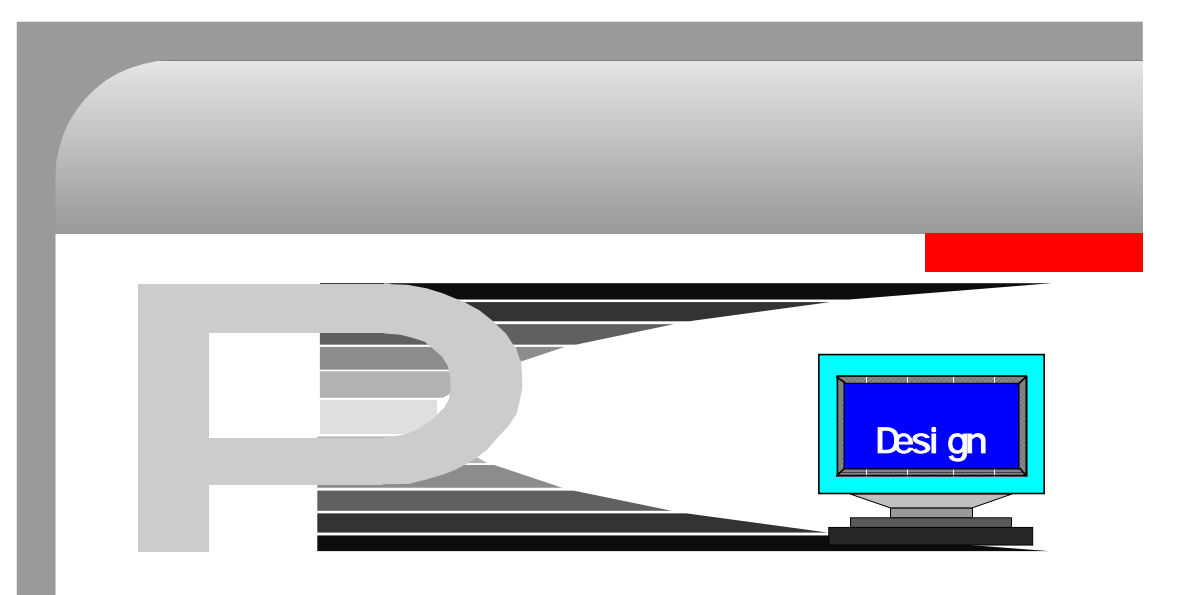

基板の製品設計(単品基板)を行った後、 その単品を面付けにし、その際、ある基準線を 境に反転させた面付けを行う。

その結果、部品面視、半田面視、共に同じ 姿状態になる。

即ち、部品面、半田面の概念を無くし、設計 後の工程(基板製作、組立)の大幅削減をはか る。

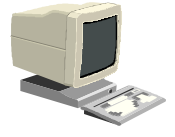

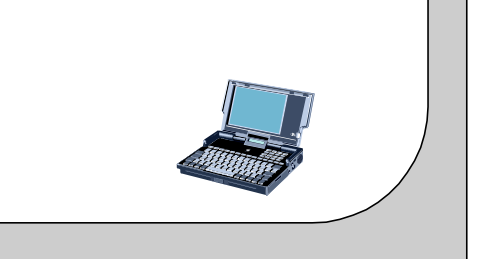

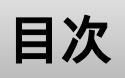

株式会社ピーシーデザイン

- 1.一般的な設計
- 2.本提案の面付設計
- 3.特徴
- 4.問題点
- 5 . 設計方法

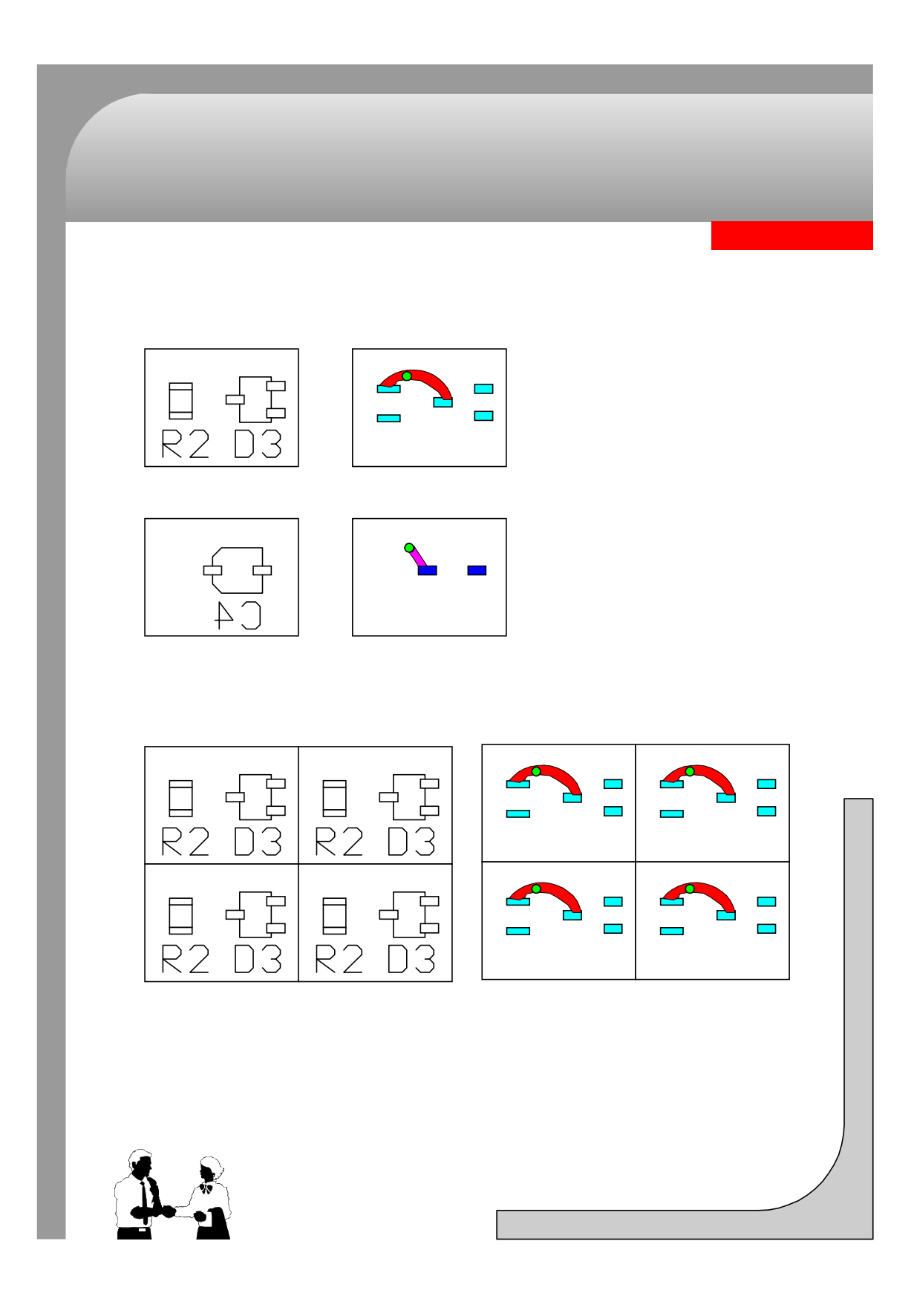

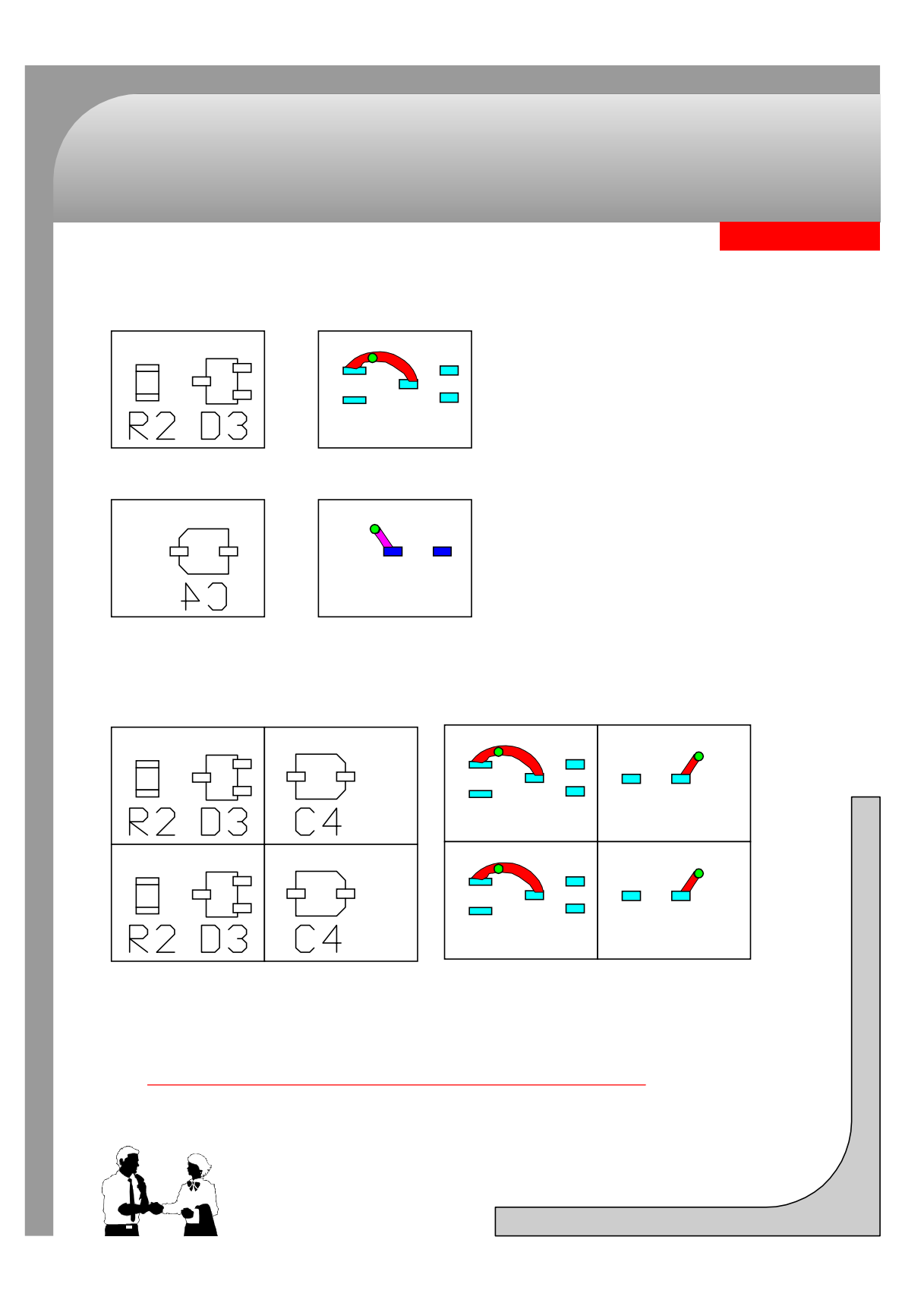

| 5.               |                                  |                                     |                                 |                        |              |
|------------------|----------------------------------|-------------------------------------|---------------------------------|------------------------|--------------|
|                  |                                  |                                     |                                 | <b>株</b> :             | 式会社ビー        |
|                  |                                  |                                     |                                 |                        |              |
| 一般的              | な設計                              | ]                                   |                                 |                        |              |
| 部品<br>なる。        | 面、半田面がデー<br>また、組立(実装             | タとして異なるため<br>) 工程においても、             | )、基板製作段階の<br>別々の工程を組ま           | 版データはそれぞれ<br>なければならない。 | 1必要と         |
| 組立<br>とにな        | 工程では、部品面<br>り、製作コストの             | と半田面で実装部品<br>ロスを発生しやすい              | 品数等が異なるため<br>۱。                 | 、リードタイムが擧              | <b>≹なるこ</b>  |
| 従っ               | て、設計段階で両                         | 面の実装バランス等                           | 等を考慮した設計が                       | 求められる。                 |              |
|                  |                                  |                                     |                                 |                        |              |
| 本提案              | 設計                               |                                     |                                 |                        |              |
| 本設<br>とによ<br>き、リ | 計では、上記の異<br>り、基板製作時の<br>ードタイムのロス | なる部品面、半田間<br>版数を減らすと共に<br>を無くすることがで | ┓のデータを面付け<br>ニ、実装時の製造工∺<br>ᡗきる。 | データ段階で同一に<br>程を2種類から1和 | ニするこ<br>重類にで |
| 加え               | て、メタルマスク                         | の枚数も 1 枚でよく                         | (なる。                            |                        |              |
| 即ち               | 、基板製作コスト                         | の低減、及び組立ニ                           | コストの低減がはか                       | れる。                    |              |
|                  |                                  |                                     |                                 |                        |              |
|                  |                                  |                                     |                                 |                        |              |
|                  |                                  |                                     |                                 |                        |              |
|                  |                                  |                                     |                                 |                        |              |
|                  |                                  |                                     |                                 |                        |              |
|                  |                                  |                                     |                                 |                        |              |
|                  |                                  |                                     |                                 |                        |              |
|                  |                                  |                                     |                                 |                        |              |
|                  |                                  |                                     |                                 |                        |              |

## 4.本提案設計の問題点

株式会社ビーシーデザイン

対応できない設計

面実装品搭載基板に限られ、ディスクリート品の場合は不可能である。

面実装品で重量の重い部品の場合、リフロー半田付けでは落下の可能性があるため、 ディスペンサで固定する等の対策が必要である。

版は共用可能であるが、フィルムの印刷面が表裏異なるため、少し誤差の出る可能性がある。

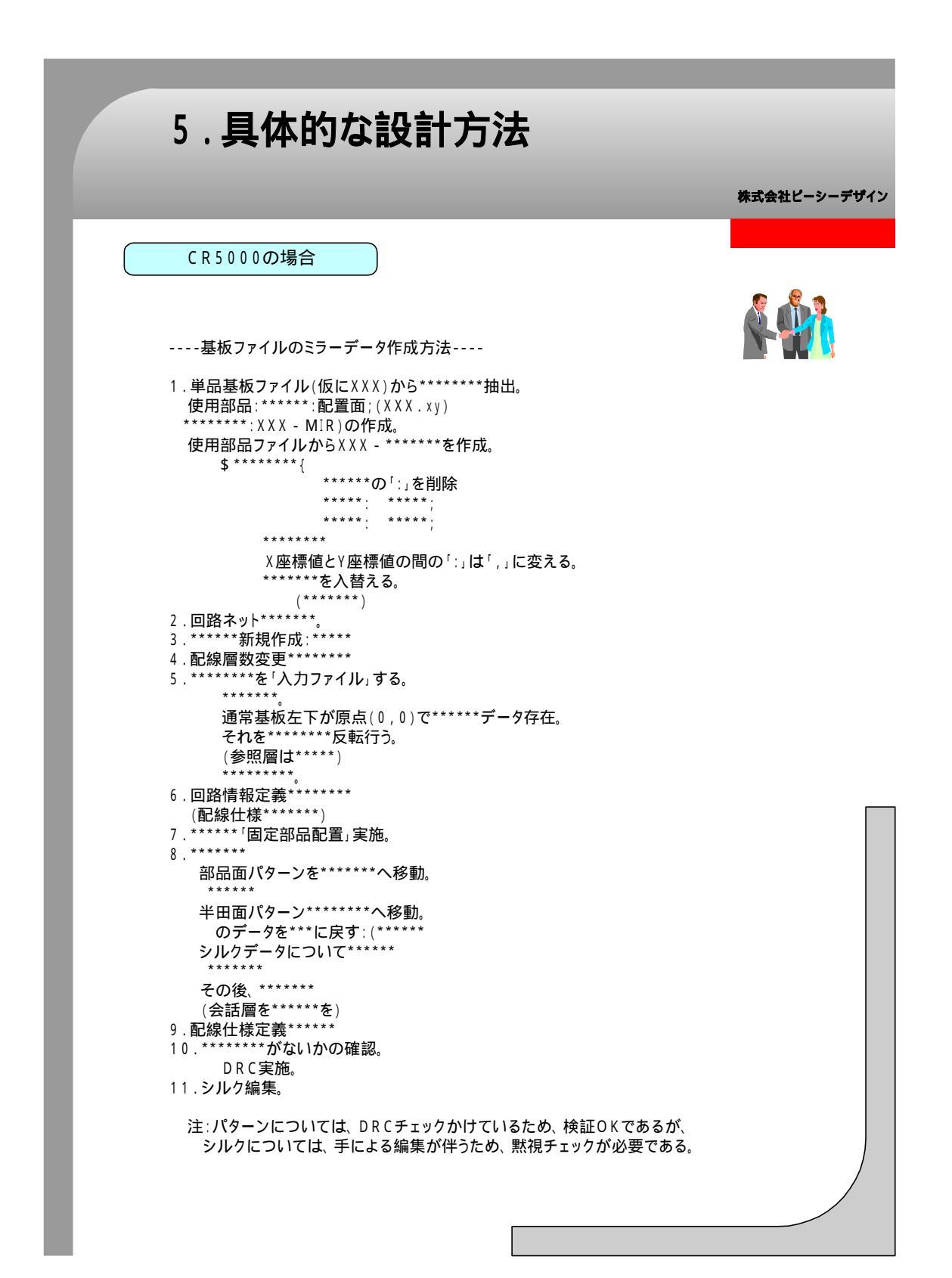

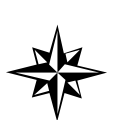

本書の内容の一部または全部を無断で複製・転載することは禁止します。

株式会社ピーシーデザイン設計事務所